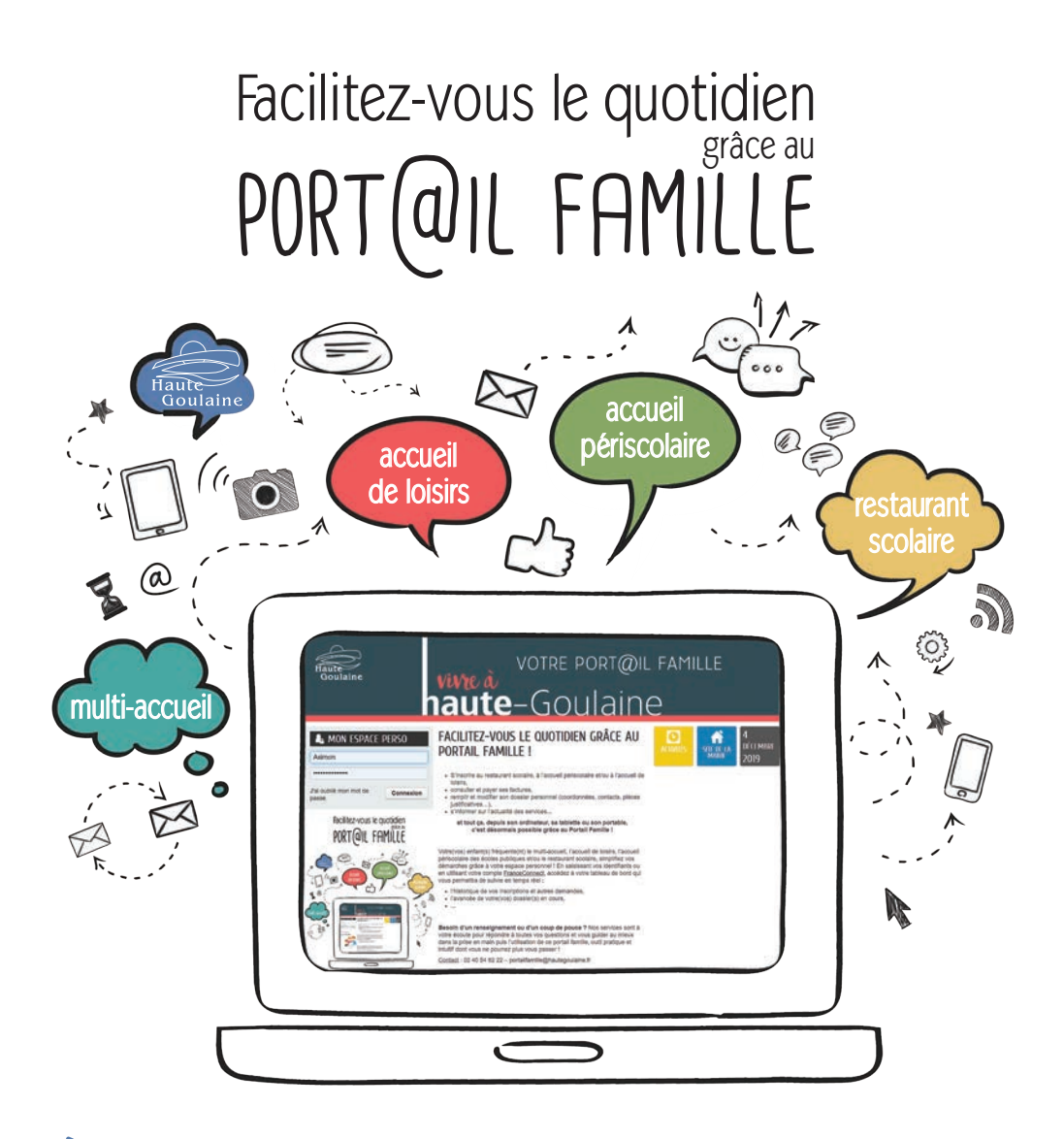

Haute-Goulaine, les démarches liées à vos enfants sont simples comme quelques clics ! Via le Portail Famille et grâce aux identifiants fournis par la mairie, vous pouvez, 24 h/24, 7 jours/7, depuis un ordinateur, une tablette ou un smartphone :

- ⇒ visualiser et gérer les inscriptions, plannings et réservations de vos enfants,
- ⇒ transmettre des pièces justificatives et éditer des documents,
- ⇒ communiquer en temps réel vos changements de situation et de coordonnées,
- ⇒ suivre l'état d'avancement de vos démarches,
- ⇒ consulter et payer vos factures en ligne.

Pour accéder au Portail Famille, RDV sur la page d'accueil du site de la commune www.hautegoulaine.fr !

# PORT@IL FAMILLE

À L'INSCRIPTION

3. Une fois par an

### qui peut faire quoi?

|                                |                        | QUELLES DÉMARCHES PUIS-JE EFFECTUER EN LIGNE ?           |                      |                                                                         |                                    |                                      |                       |                    |                                           |
|--------------------------------|------------------------|----------------------------------------------------------|----------------------|-------------------------------------------------------------------------|------------------------------------|--------------------------------------|-----------------------|--------------------|-------------------------------------------|
| MON<br>Enfant<br>Fréquente<br> | Gérer mes réservations | Transmettre des pièces<br>(justificatif de domicile, QF) | Éditer des documents | Modifier mon profil<br>(coordonnées, situation<br>familiale, entourage) | Consulter et payer<br>mes factures | Suivre l'avancée de<br>mes démarches | Justifier une absence | Simuler les tarifs | Effectuer l'inscription<br>administrative |
| Multi-accueil                  |                        |                                                          | $\checkmark$         | ~                                                                       | $\checkmark$                       | $\checkmark$                         |                       | $\checkmark$       |                                           |
| GROUPE SCOLAIRE LA             | a châ                  | TAIGNERA                                                 | IIE                  |                                                                         |                                    |                                      |                       |                    |                                           |
| Accueil<br>périscolaire        | ~                      | ~                                                        | ~                    | $\checkmark$                                                            | $\checkmark$                       | ~                                    |                       |                    | ~                                         |
| Restaurant<br>scolaire         | ~                      | ~                                                        | ~                    | ~                                                                       | ~                                  | ~                                    |                       |                    | ✓                                         |
| Accueil<br>de loisirs          | ~                      | $\checkmark$                                             | ~                    | ~                                                                       | $\checkmark$                       | ~                                    | ~                     |                    | ~                                         |
| ÉCOLE SAINTE RADEG             | ONDE                   |                                                          |                      |                                                                         |                                    |                                      |                       |                    |                                           |
| Restaurant<br>scolaire         | ~                      | $\checkmark$                                             | ~                    | $\checkmark$                                                            |                                    | ~                                    |                       |                    | ~                                         |
| Accueil<br>de loisirs          | ~                      | $\checkmark$                                             | ~                    | ~                                                                       | $\checkmark$                       | ~                                    | ~                     |                    | ✓                                         |

Ę2

# quoi faire et quand ?

| ⇒ Accéder à mon espace personnel    | page 4      |
|-------------------------------------|-------------|
| 🔿 Changer mon mot de passe          | page 5      |
| 🔿 Vérifier mes données personnelles | page 5      |
| ➡ Réserver les activités            | pages 6 & 7 |
|                                     |             |
|                                     |             |

| page 8      |
|-------------|
| page 8      |
| pages 8 & 9 |
| page 9      |
| page 9      |
| page 9      |
| page 10     |
| page 10     |
| page 10     |
|             |

➡ Créer une inscription

- page 11
- ⇒ Réserver à l'année l'accueil périscolaire, le restaurant scolaire et l'accueil de loisirs du mercredi
- pages 6 & 7

### ACCÉDER À MON ESPACE PERSONNEL

Suite à votre inscription, vous avez reçu sur votre messagerie un mail pour

activer votre espace personnel. Il contient notamment un lien sur lequel il convient de cliquer pour confirmer la création de votre compte. Une fois cette action effectuée, connectez-vous depuis la page d'accueil du Portail Famille grâce à vos identifiants fournis dans le même mail que le lien d'activation.

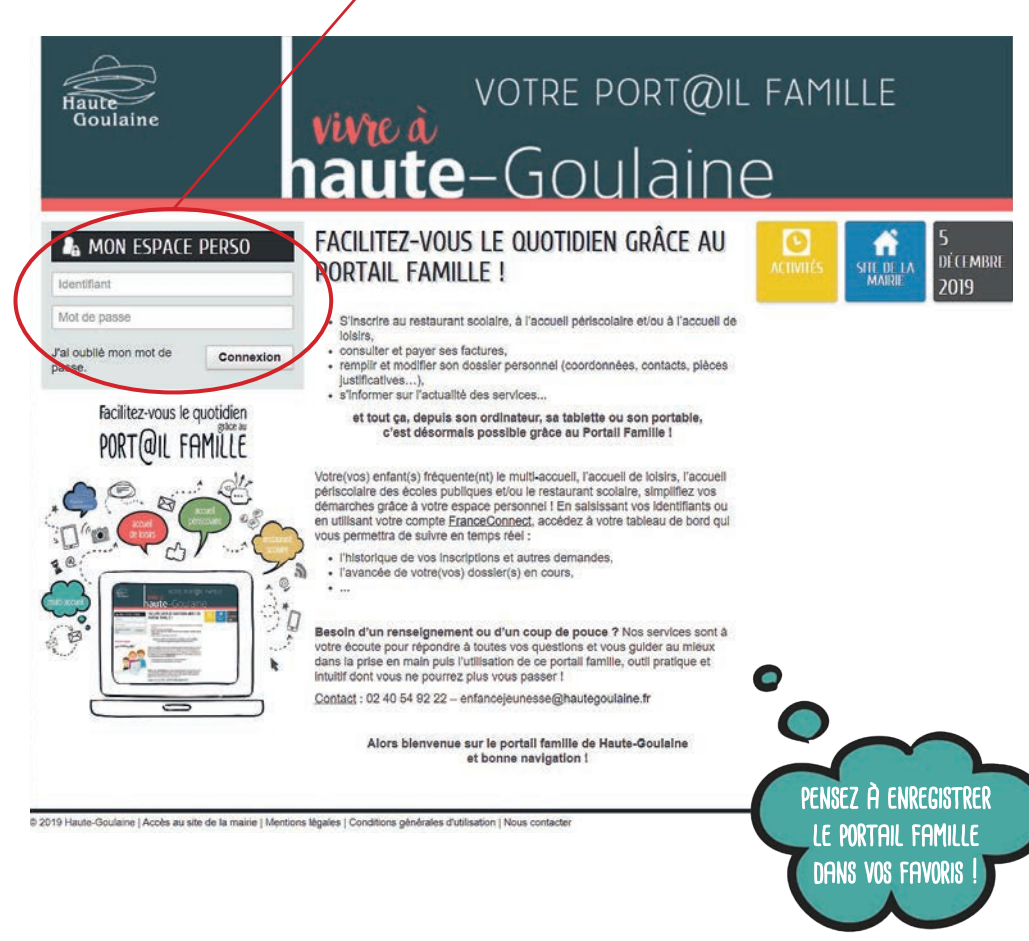

Si vous n'avez pas recu le mail d'activation :

À L'INSCRIPTION

⇒ vérifiez dans vos spams et autres courriers indésirables,

🔿 contactez la mairie : 🙆 enfancejeunesse@hautegoulaine.fr - 🥎 02 40 54 01 03

## CHANGER MON MOT DE PASSE

Par sécurité, il est conseillé de modifier son mot de passe afin d'en choisir un personnalisé qui devra contenir au minimum 8 caractères dont au moins 1 minuscule et 1 chiffre. Pour ce faire, une fois dans votre espace perso,

cliquez sur "Identifiants".

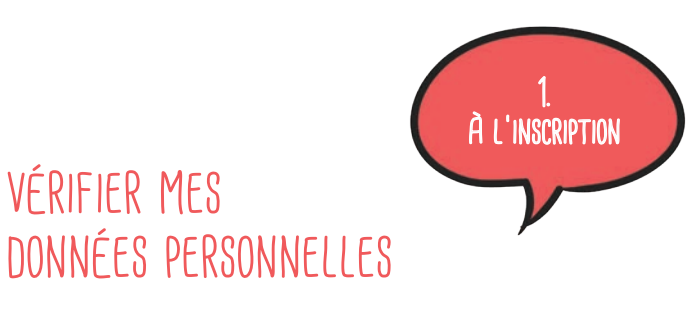

Vos données personnelles, récapitulées dans la colonne "Mon espace", ont été saisies à partir de la fiche de renseignements administratifs 2019-20 que vous avez remplie soit lors des permanences de mai, soit à la rentrée suite au mot dans les cartables.

En cas d'erreur, vous pouvez modifier

VÉRIFIER MES

- ⇒ vos adresse, mail et téléphone via l'onglet "Modifier mes coordonnées",
- ⇒ la composition de votre foyer via le bouton "Entourage".

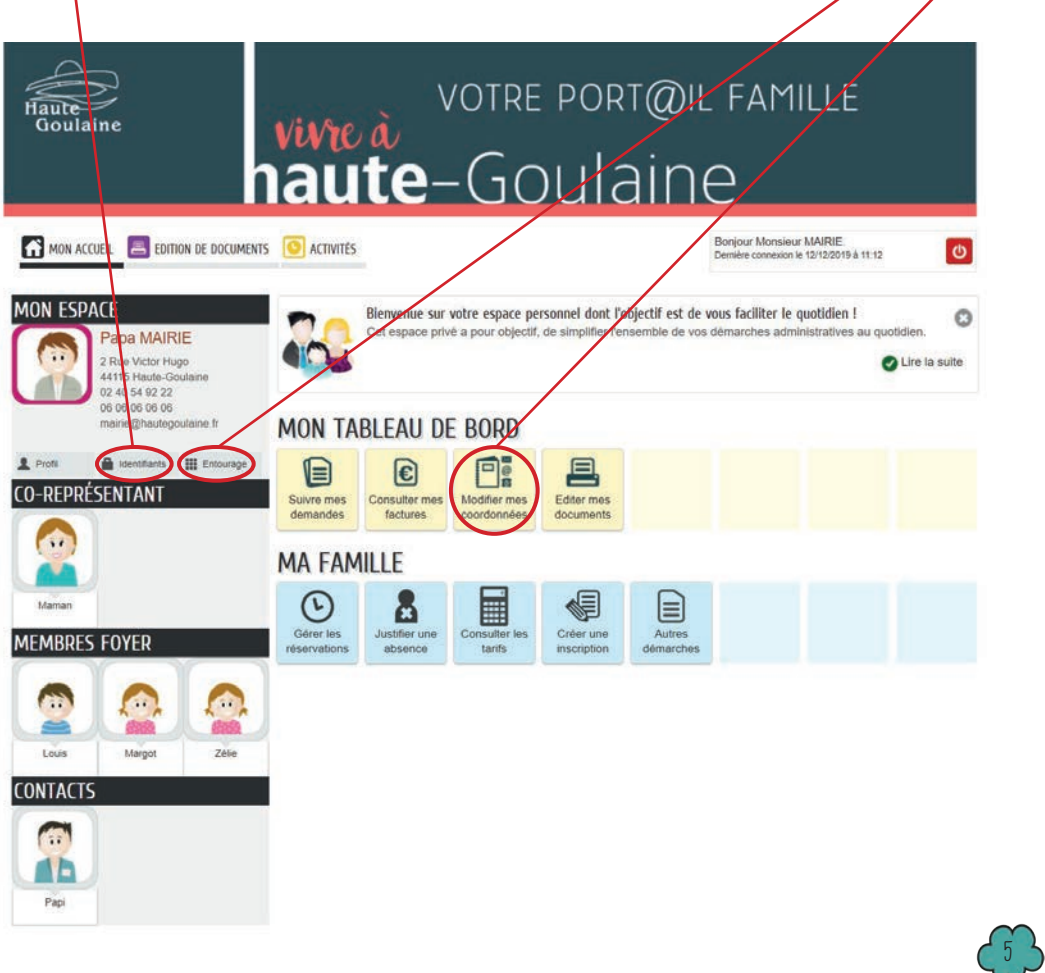

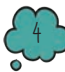

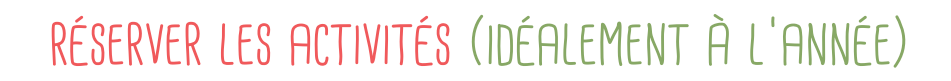

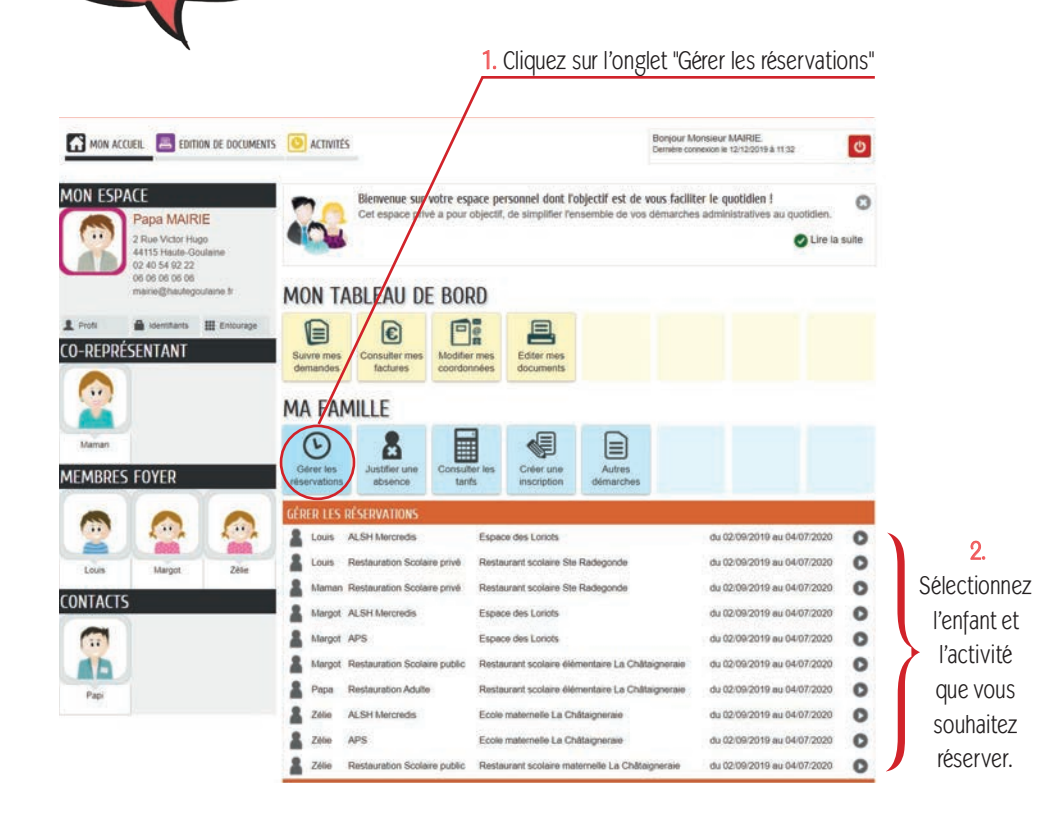

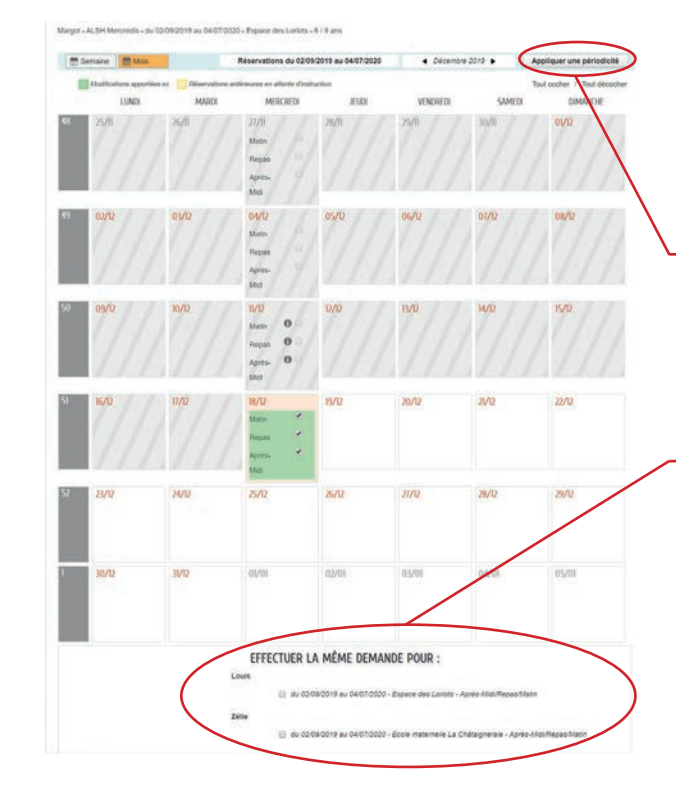

3. Cochez selon vos besoins Autant que possible, réservez les activités de vos enfants par période (ex : à l'année) selon des prévisionstypes grâce au bouton "Appliquer une périodicité". Aussi, si votre enfant mange à la cantine tous les jours, réservez le restaurant scolaire jusqu'aux grandes vacances en un minimum de temps. Et vous pouvez dupliquer vos réservations pour tous vos autres enfants en un seul clic. Les réservations restent modifiables :

attention cependant à bien respecter

une fois par an

les délais (cf page 9). Les cases grisées et hachurées sont indisponibles à la réservation.

BON À SAVOIR avant de réserver

À L'INSCRIPTION

> Vos enfants sont pointés, à l'aide d'une tablette, par les équipes d'animation à chaque utilisation d'un service. Cela permet de confirmer les réservations et de déclencher la facturation [cf page 9].

⇒ Pour pouvoir réserver des activités, il est obligatoire d'être inscrit administrativement au préalable, c'est-à-dire d'avoir rempli en ligne la demande d'inscription et d'avoir fourni toutes les pièces justificatives nécessaires [cf page 11].

⇒ Les réservations pour l'accueil de loisirs petites et grandes vacances s'effectuent selon le planning d'inscription précédemment communiqué lors des permanences de mai (vous pouvez le retrouver en cliquant sur l'onglet "Éditer mes documents" de votre tableau de bord).

Après-midi.

⇒ Pour l'accueil périscolaire, il vous est uniquement demandé de sélectionner matin et/ou après-midi ; les heures d'arrivée et de départ seront prises en compte lors du pointage de votre enfant ce qui permettra une facturation au quart d'heure réel de présence comme précédemment.

A Pour le multi-accueil, les inscriptions et les réservations ne peuvent pas s'effectuer via le Portail Famille. Il convient de contacter directement la structure : 🔊 02 40 54 50 41 - 🙆 multiaccueil@hautegoulaine.fr

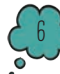

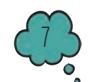

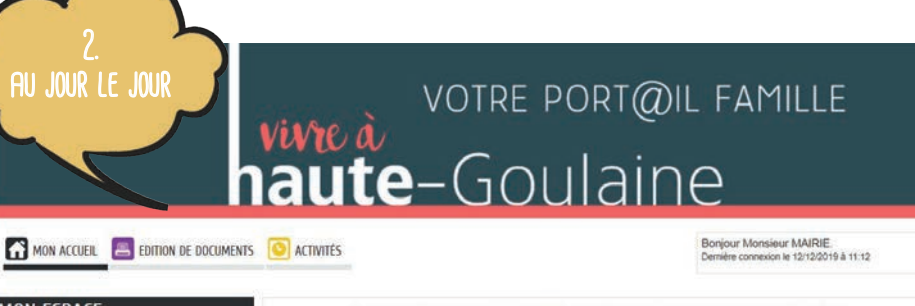

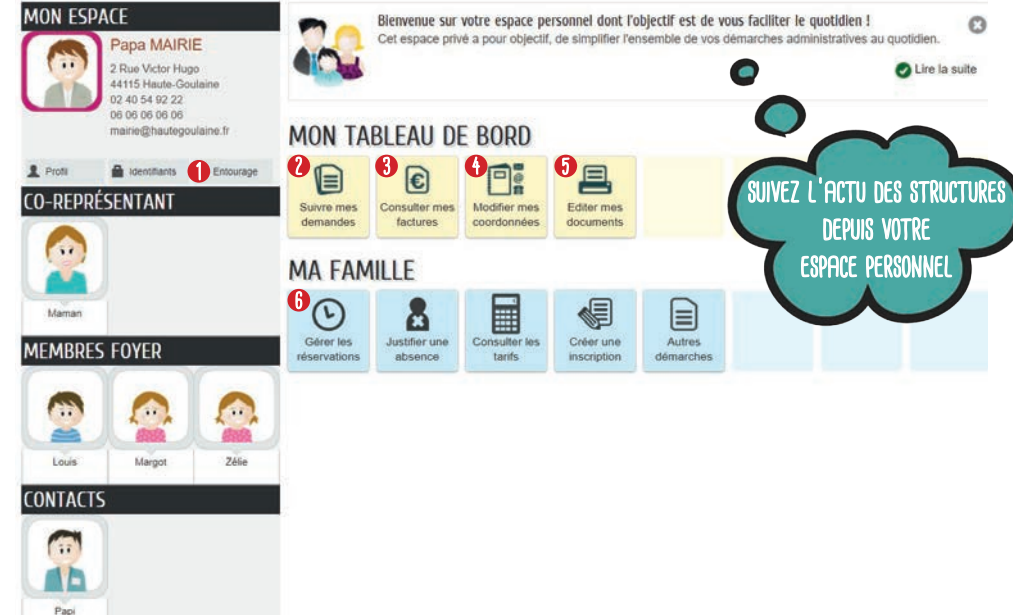

AJOUTER UN MEMBRE OU UN CONTACT À MON ENTOURAGE = Votre famille s'agrandit ? Vous souhaitez autoriser un de vos proches à récupérer vos enfants ? Pour pouvoir ajouter un membre ou un contact, cliquez sur le bouton "Entourage".

SUIVRE MES DEMANDES = visualiser l'état d'avancement et l'historique de toutes vos démarches en ligne

ONSULTER MES FACTURES = Pour les utilisateurs du multi-accueil, de l'accueil de loisirs et des services liés à l'école La Châtaigneraie (accueil périscolaire et restaurant scolaire), cet onglet vous permet, dans un 1<sup>er</sup> temps, d'adhérer à la facture en ligne. Ainsi vous ne recevrez plus de facture papier chez vous mais un mail sur votre messagerie vous invitant à consulter votre facture sur votre espace personnel. Vous aurez ensuite le choix de la régler en ligne, par prélèvement automatique (disponible via le bouton "Autres démarches"), ou encore par chèque ou espèces.

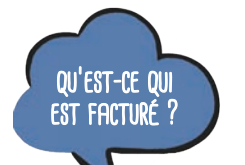

C

⇒ Pour l'accueil périscolaire : la présence réelle des enfants au quart d'heure + le goûter pour le 1<sup>er</sup> quart d'heure de l'après-midi

⇒ Pour le restauration scolaire et l'accueil de loisirs : la réservation des activités

|                                                      | J'AI RÉ                                   | JE N'AI PAS RÉSERVÉ ET          |                                           |  |
|------------------------------------------------------|-------------------------------------------|---------------------------------|-------------------------------------------|--|
| •                                                    | Mon enfant vient                          | Mon enfant ne vient pas         | MON ENFANT VIENT                          |  |
| <b>Accueil périscolaire</b><br>(Matin et après-Midi) | je paie les quarts<br>d'heure de présence | je ne paie pas                  | je paie les quarts<br>d'heure de présence |  |
| Restaurant scolaire                                  | je paie le repas                          | je paie le repas réservé        | je paie le repas<br>+ 1,50 € de pénalité  |  |
| Accueil de loisirs mercredi                          | je paie l'accueil                         | je paie<br>la formule réservée* | je paie l'accueil<br>+ 5€ de pénalité     |  |
| Accueil de loisirs vacances                          | je paie l'accueil                         | je paie les jours réservés*     | je paie l'accueil<br>+ 5 € de pénalité    |  |

\* sauf en cas de maladie ou d'événement exceptionnel et sur présentation d'un justificatif avant la fin du mois

MODIFIER MES COORDONNÉES = informer de tout changement d'adresse, de mail et/ou de téléphone pour vous ou l'une des personnes de votre entourage

#### **(5)** ÉDITER MES DOCUMENTS = télécharger et/ou imprimer

⇒ votre attestation fiscale

⇒ vos données famille (c'est-à-dire toutes les informations que vous avez fournies à la collectivité pour pouvoir bénéficier des services)

- ⇒ les règlements intérieurs des différentes structures
- ⇒ le planning d'inscription 2019-20 pour l'accueil de loisirs petites vacances

#### **G** GÉRER LES RÉSERVATIONS = modifier, ajouter et annuler les réservations aux activités [cf pages 6 & 7]

| ACTIVITÉS                          | délais de réservation        | délais d'Annulation<br>et de Modification |  |  |
|------------------------------------|------------------------------|-------------------------------------------|--|--|
| Accueil périscolaire Châtaigneraie | jusqu'à la veille, 23 h 59   | jusqu'à la veille, 23 h 59                |  |  |
| Restaurant scolaire                | jusqu'au matin même, 8 h 30  | jusqu'au matin même, 8 h 30               |  |  |
| Accueil de loisirs mercredi        | jusqu'au mercredi précédent  | jusqu'au mercredi précédent               |  |  |
| Accueil de loisirs vacances        | selon le planning communiqué | selon le planning communiqué              |  |  |

Ces délais passés, aucune demande de réservation, d'annulation ou de modification n'est possible via le Portail Famille.

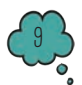

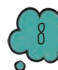

| MON A           | CCUEIL 🔳 EDIT                                         | tion de document        | s 💽 activités             |                                 |                                       |                                         |                     | Bonjour Monsieur<br>Demière connexion le | MAIRIE<br>12/12/2019 à 11 12        |                     |
|-----------------|-------------------------------------------------------|-------------------------|---------------------------|---------------------------------|---------------------------------------|-----------------------------------------|---------------------|------------------------------------------|-------------------------------------|---------------------|
|                 | PACE<br>Papa MAIF<br>2 Rue Victor Hu<br>44115 Haute-G | RIE<br>Jogo<br>Joulaine |                           | Bienvenue sur<br>Cet espace pri | votre espace po<br>vé a pour objectif | ersonnel dont l'<br>, de simplifier l'e | objectif est de     | vous faciliter le q<br>démarches admir   | uotidien !<br>nistratives au quotio | lien.<br>Lire la su |
|                 | 02 40 54 92 22<br>06 06 06 06 06<br>mairie@hauteg     | oulaine.fr              | MON TA                    | BLEAU D                         | E BORD                                |                                         |                     |                                          |                                     |                     |
| Profil          | dentiliants<br>ÉSENTANT                               | III Entourage           | Suivre mes<br>demandes    | Consulter mes<br>factures       | Modifier mes<br>coordonnées           | Editer mes<br>documents                 |                     |                                          |                                     |                     |
|                 |                                                       |                         | MA FAM                    | NILLE                           |                                       |                                         |                     |                                          |                                     |                     |
| Maman<br>IEMBRE | S FOYER                                               |                         | Gérer les<br>réservations | Justifier une<br>absence        | Consulter les tarifs                  | Créer une<br>inscription                | Autres<br>démarches |                                          |                                     |                     |
| -               |                                                       |                         |                           |                                 |                                       |                                         |                     | 2                                        |                                     |                     |
| -               | 1 and                                                 | ( and                   |                           |                                 |                                       |                                         |                     |                                          |                                     |                     |

- JUSTIFIER UNE ABSENCE = uniquement pour l'accueil de loisirs, transmettre un justificatif lié à une absence exceptionnelle (enfant malade, événement familial, licenciement - mutation professionnelle - changement de planning du fait de l'employeur) pour ne pas être facturé.
- CONSULTER LES TARIFS = prendre connaissance des tarifs du multi-accueil via une simulation
- CRÉER UNE INSCRIPTION = s'inscrire administrativement, démarche à mener 1 seule fois dans l'année [cf p. 11]
- O AUTRES DÉMARCHES = adhérer au prélèvement automatique

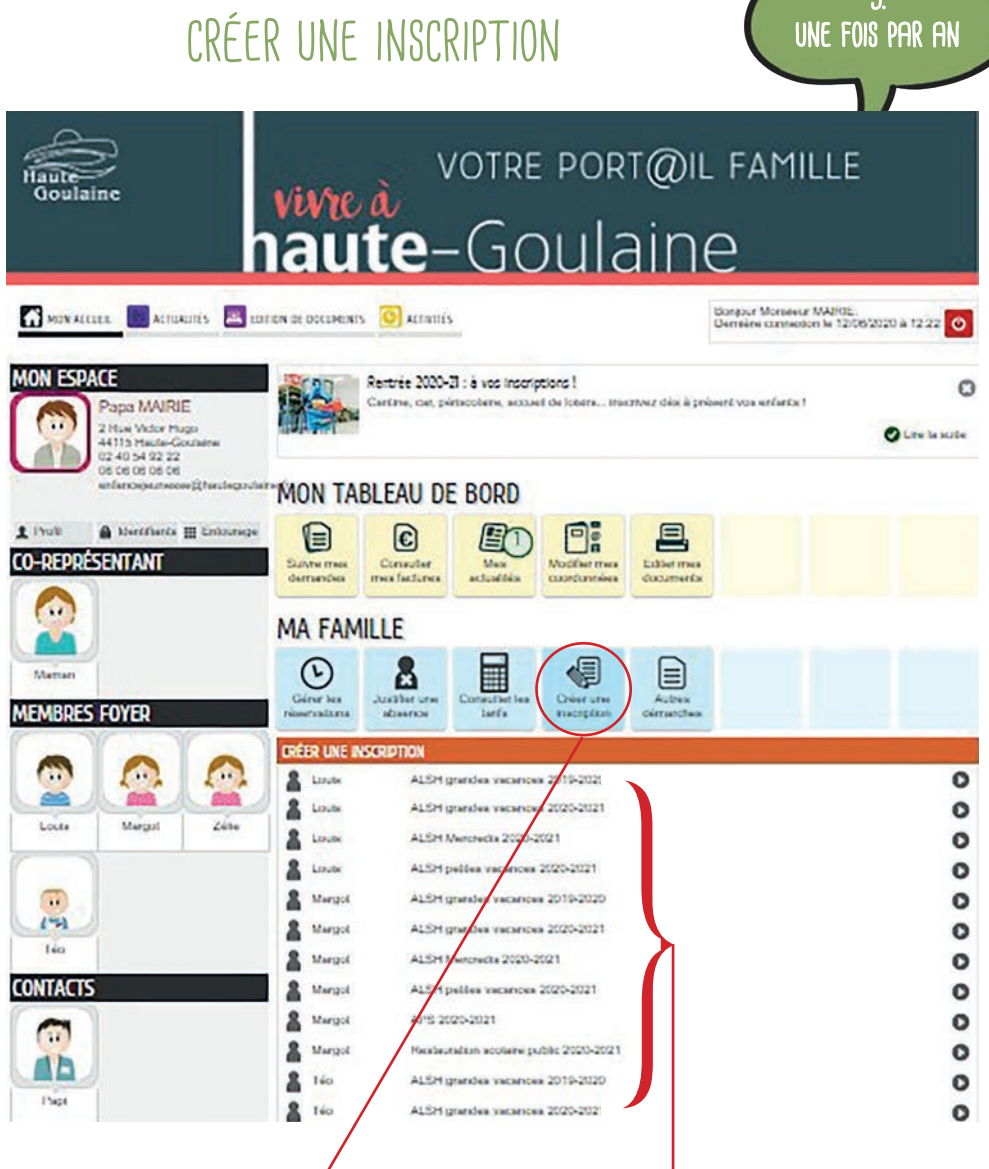

1. Cliquer sur "Créer une inscription"/ puis sur l'(les) activité(s) concernée(s)

2. Compléter une demande par enfant et par activité

3. Joindre les pièces justificatives (attestations Quotient Familial CAF et assurance, justificatif de domicile...) en format dématérialisé

À noter : Une fois le(s) mail(s) les informant de la validation de leur inscription reçu(s), les parents pourront enregistrer leurs réservations 2020-21 (à l'exception des petites et grandes vacances à l'accueil de loisirs).

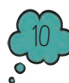

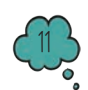

#### BESOIN D'AIDE OU D'UN ACCÈS INFORMATIQUE ?

En cas de difficulté ou de question particulière dans l'utilisation de votre espace personnel, le service Scolaire -Enfance est à votre disposition pour vous aider dans vos démarches. Par ailleurs, des ordinateurs avec accès internet sont en libre-service gratuitement à la bibliothèque :

- ⇒ mardi, 10 h à 12 h, ⇒ mercredi, 10 h à 12 h 30 et 14 h à 18 h 30,
- ⇒ vendredi, 16 h à 19 h,
- ➡ samedi. 10 h à 12 h 30.

N'hésitez pas à nous faire part de vos remarques et retours d'expérience sur l'utilisation du Portail Famille !

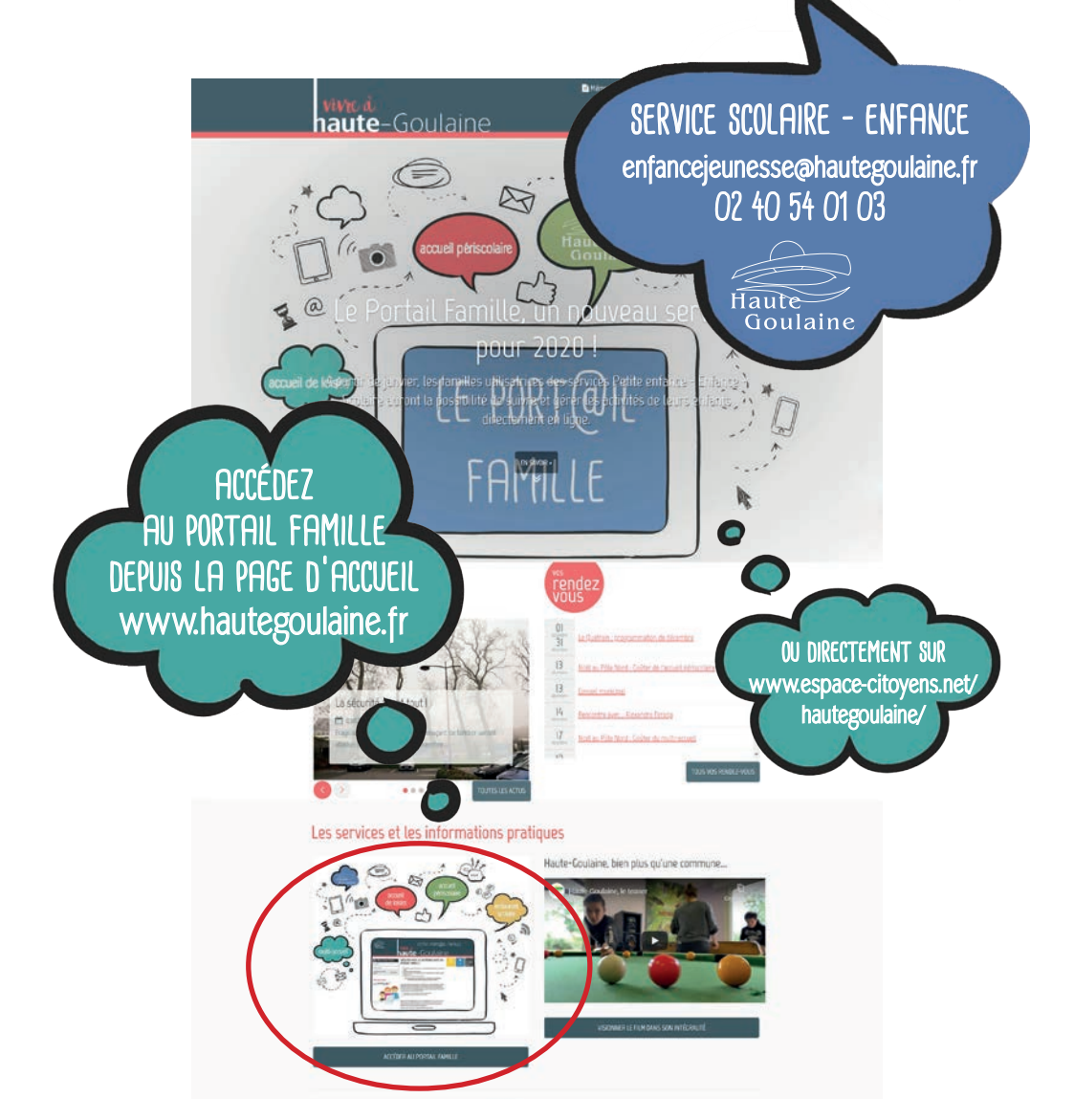